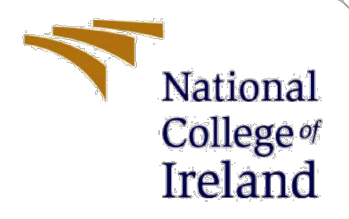

# **Configuration Manual**

MSc Research Project Cyber Security

Pratik Prakash Raut Student ID: 20185847

School of Computing National College of Ireland

Supervisor: Prof. Niall Heffernan

### National College of Ireland

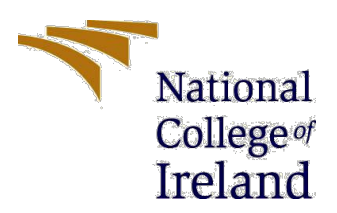

#### **MSc Project Submission Sheet**

**School of Computing** 

| Student Name:                        | Pratik Prakash Raut                                        |          |              |
|--------------------------------------|------------------------------------------------------------|----------|--------------|
| Student ID:                          | 20185847                                                   |          |              |
| Programme:                           | MSc in Cyber Security                                      | Year:    | 2022         |
| Module:                              | MSc Research Project                                       |          |              |
| Lecturer:<br>Submission Due<br>Date: | Prof. Niall Heffernan                                      |          |              |
|                                      | 18/09/2022                                                 |          |              |
| Project Title:                       | Protecting speech based One – time passwo<br>middle attack | ord from | i man in the |

#### Word Count: 469 Page Count: 8

I hereby certify that the information contained in this (my submission) is information pertaining to research I conducted for this project. All information other than my own contribution will be fully referenced and listed in the relevant bibliography section at the rear of the project.

<u>ALL</u> internet material must be referenced in the bibliography section. Students are required to use the Referencing Standard specified in the report template. To use other author's written or electronic work is illegal (plagiarism) and may result in disciplinary action.

**Signature:** Pratik Prakash Raut

**Date:** 18/09/2022

#### PLEASE READ THE FOLLOWING INSTRUCTIONS AND CHECKLIST

| Attach a completed copy of this sheet to each project (including multiple  |  |
|----------------------------------------------------------------------------|--|
| copies)                                                                    |  |
| Attach a Moodle submission receipt of the online project                   |  |
| submission, to each project (including multiple copies).                   |  |
| You must ensure that you retain a HARD COPY of the project, both           |  |
| for your own reference and in case a project is lost or mislaid. It is not |  |
| sufficient to keep a copy on computer.                                     |  |

Assignments that are submitted to the Programme Coordinator Office must be placed into the assignment box located outside the office.

| Office Use Only                  |  |
|----------------------------------|--|
| Signature:                       |  |
| Date:                            |  |
| Penalty Applied (if applicable): |  |

# **Configuration Manual**

Pratik Prakash Raut Student ID: 20185847

### 1. Introduction

This document is intended to guide the user to install all the required dependencies and run the application successfully. The primary language used is Python and the database used is SQLITE3.

## 2. System Requirements

### 2.1 Host machine:

Base machine: OS Windows 10 Machine System type: 64-bit operating system Memory: 40 GB 2400 MHz DDR4 GPU: Nvidia 1050 gpu, 16 GB Storage: SSD: 100 GB of free space

### 2.2 User machine:

Base Machine: Mac / Windows System type: 32/64-bit operating system Processor: Two processor cores Memory: 2/4 GB System Type: 32/64 bit Virtual Disk: Minimum 7.2 GB of free space

## 3. Libraries Used

3.1.1 Downloading Link :

https://www.python.org/downloads/(Download Python, no date)

The page that you see below will load in your browser at this time.

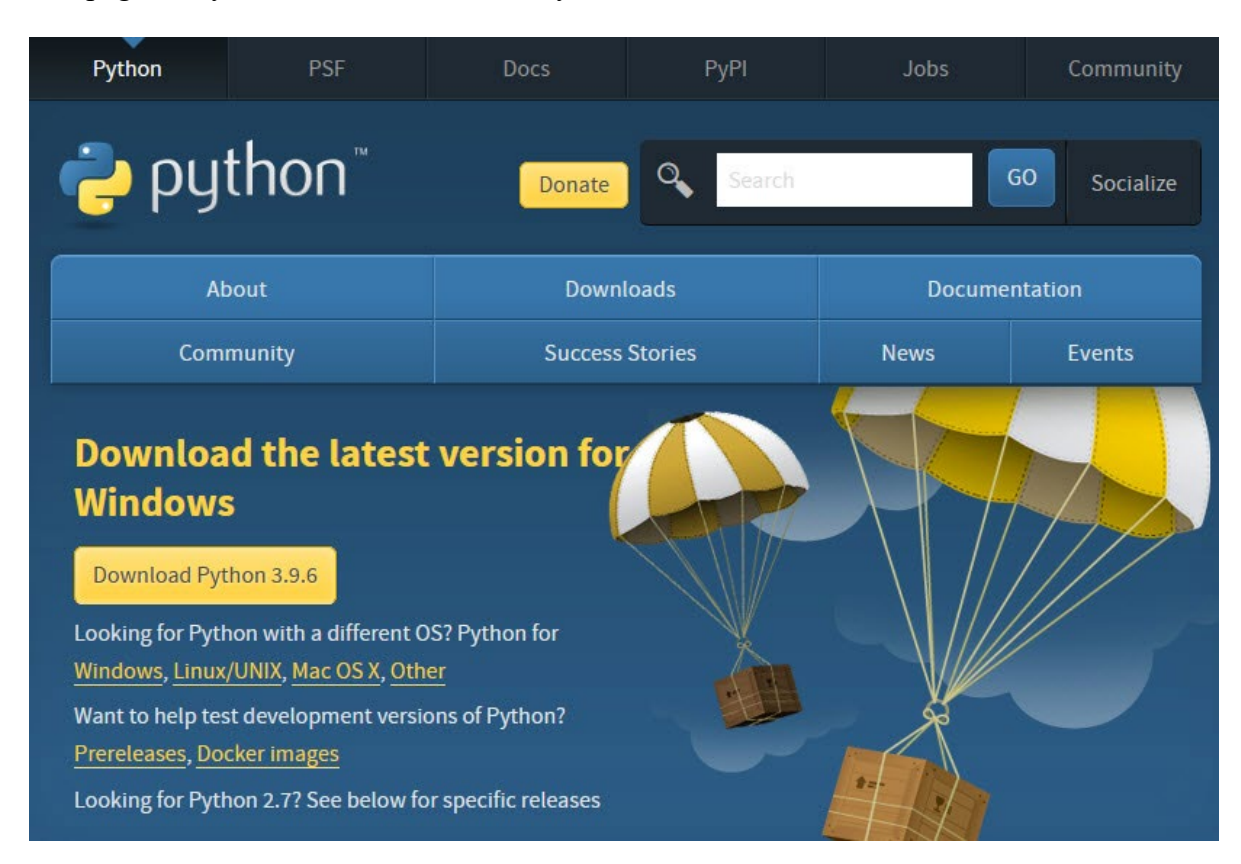

To download Python 3.9.6, by clicking on the button. When the pop-up window appears

| Opening python-3.9.6-amd64.exe    |           | ×      |
|-----------------------------------|-----------|--------|
| You have chosen to open:          |           |        |
| ■ python-3.9.6-amd64.exe          |           |        |
| which is: exe File (24.8 MB)      |           |        |
| from: https://www.python.org      |           |        |
| Would you like to save this file? |           |        |
|                                   | Save File | Cancel |

Click on the Save File button.

| The file should appear in your Downlo | oads folder as    |             |           |
|---------------------------------------|-------------------|-------------|-----------|
| b python-3.9.6-amd64.exe              | 7/8/2021 12:02 PM | Application | 25,428 KB |

# 4. Installing the setup file of Python

Double-click on the setup file which was downloaded

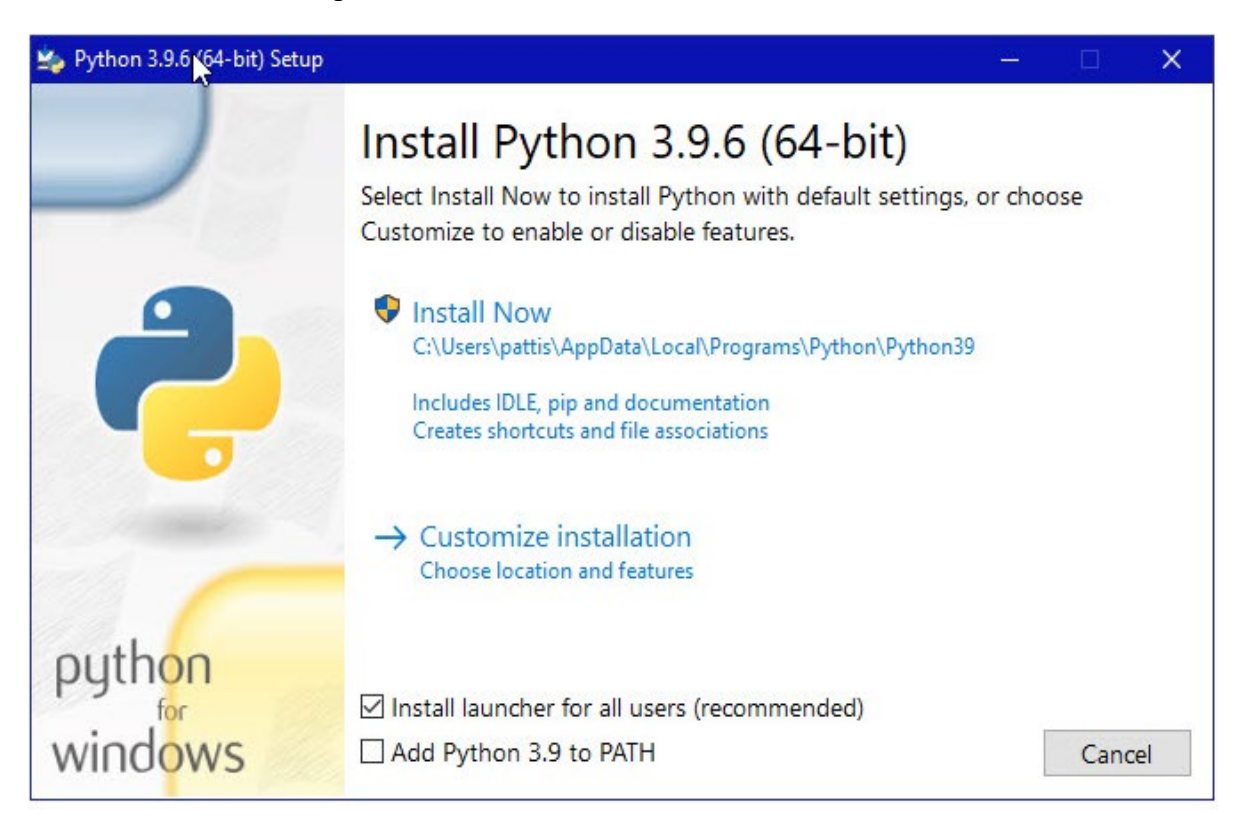

- 1. Check both the unchecked boxes
- 2. Click on install now option
- 3. Do you want to allow this app to make changes to your device. Click the Yes button. A new Python 3.9.6 (64-bit) Setup pop-up window will appear with a Setup Progress message and a progress bar.

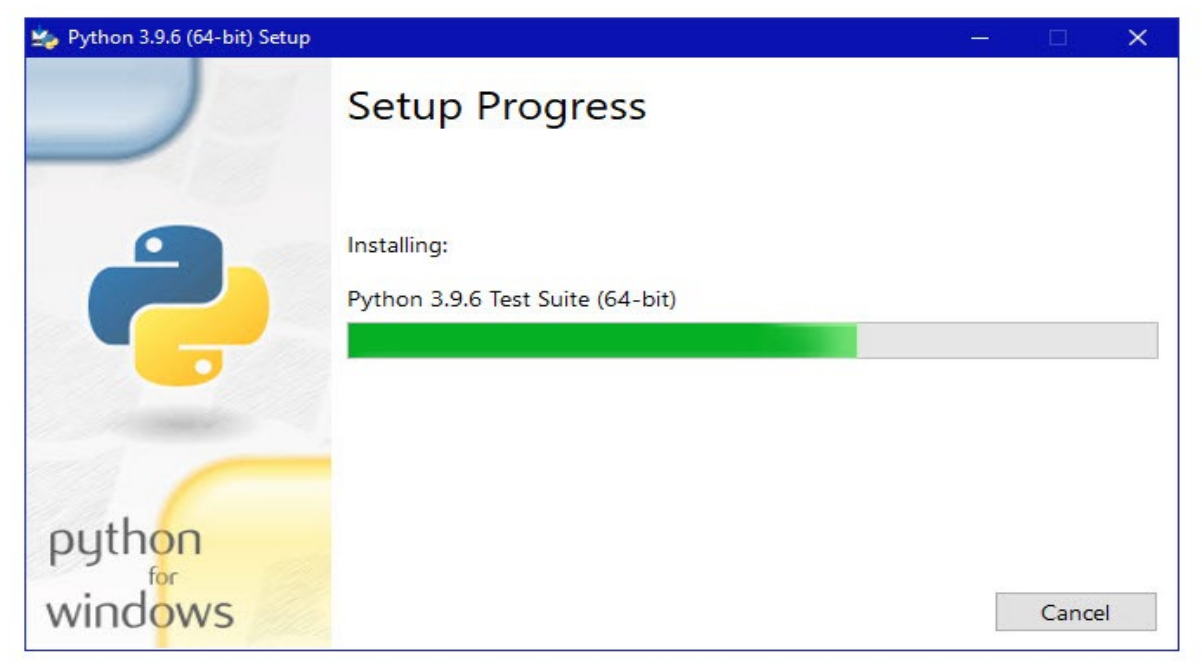

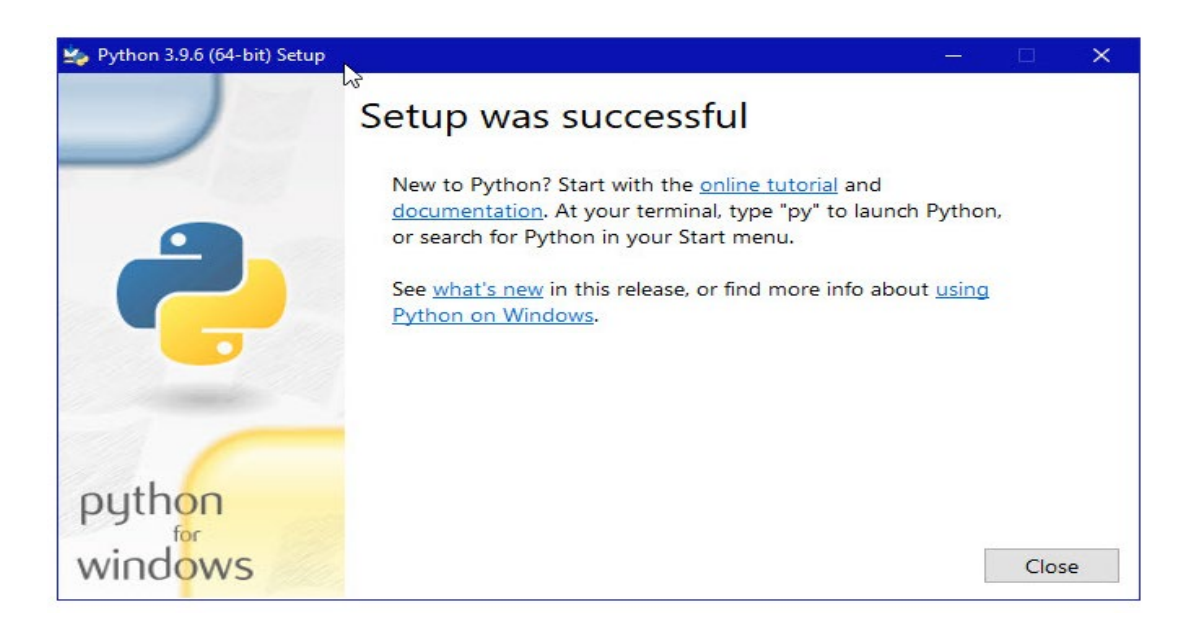

Python should now be installed.

## 5. Install Flask

Open command prompt by windows + R

And then type "cmd"

| 💷 Run         | ×                                                                                                    |
|---------------|----------------------------------------------------------------------------------------------------|
|               | Type the name of a program, folder, document, or Internet resource, and Windows will open it for you. |
| <u>O</u> pen: | cmd ~                                                                                                 |
|               | OK Cancel <u>B</u> rowse                                                                              |

And Hit ok

Then, Type -pip install flask

| 📼 Administrator Command Prompt — 🗆 🗙                                                  |
|---------------------------------------------------------------------------------------|
| C:\WINDOWS\system32>pip install flask                                                 |
| Collecting flask                                                                      |
| Using cached Flask-1.1.2-py2.py3-none-any.whi (94 kB)                                 |
| Requirement already satisfied: click>=5.1 in c:\program files (x86)\python38-32\lib\s |
| ite-packages (from flask) (7.1.1)                                                     |
| Requirement already satisfied: itsdangerous>=0.24 in c:\program files (x86)\python38- |
| B2\lib\site-packages (from flask) (1.1.0)                                             |
| Requirement already satisfied: Jinja2>=2.10.1 in c:\program files (x86)\python38-32\l |
| ib\site-packages (from flask) (2.11.2)                                                |
| Requirement already satisfied: Werkzeug>=0.15 in c:\program files (x86)\python38-32\l |
| ib\site-packages (from flask) (1.0.1)                                                 |
| Requirement already satisfied: MarkupSafe>=0.23 in c:\program files (x86)\python38-32 |
| \lib\site-packages (from Jinja2>=2.10.1->flask) (1.1.1)                               |
| Installing collected packages: flask                                                  |
| Successfully installed flask-1.1.2                                                    |

Flask is also now installed.

After this, the following packages needs to be installed using pip:

- pip install Flask==2.0.1
- pip install itsdangerous==2.0.1
- pip install werkzeug==2.0.3
- pip install --user yagmail
- pip install --upgrade pip

## 6. How to run the program

1. After installing the required dependencies mentioned above, unzip the code directory in the preferred location on PC.

2. open command prompt on the same location and type the following command python app.py

This will get the server up and running. Do not close the terminal.

3. open the web browser and go to the following:

Url: localhost:5000

### References

Download Python (no date) Python.org. Available at: https://www.python.org/downloads/ (Accessed: 15 August 2022).